## 城乡居民恢复缴费申请

## 操作步骤:

点击【城乡居民服务管理】→【城乡居民恢复缴费申请】,进入 申报页面。根据要求进行信息填写,点击【提交】即可。

1

| 城乡居民缴费恢复申请 > 城乡居民恢复邀费申请 |       |        |          | ▲ 返回首页 |
|-------------------------|-------|--------|----------|--------|
| 查询年度                    |       |        |          |        |
| 年度:                     |       |        |          |        |
| 城乡居民养老保险恢复缴费申请          |       |        |          |        |
| 社会保障号码                  |       | 姓名     |          |        |
| 鐵费状态                    |       | * 手机号码 | 请输入正确的号码 |        |
| *所属区                    | ×     | * 所属街乡 | ×        |        |
| *所属村(居<br>委会/社区)        | · · · |        |          |        |
|                         |       | 提交     |          |        |